## Mise en place de lecteurs réseau

Matthis LAPULY

TSSUURMER

Lecteurs réseau

## **I. DOSSIERS PARTAGES**

Les lecteurs réseau seront hébergés sur un serveur de fichier. Ils seront déployés aux postes via GPO

Etape 1 : Créer les dossiers partagés sur le serveur de fichiers.

Créez trois dossiers pour les différents services (DSI, COMPTA, RH) dans chaque disque dur approprié qu'on a ajouté.

|                                                  | Nom | Modifié le       | Туре                | Taille |  |
|--------------------------------------------------|-----|------------------|---------------------|--------|--|
| <ul> <li>Acces rapide</li> <li>Bureau</li> </ul> | RH  | 05/06/2023 21:24 | Dossier de fichiers |        |  |
| 🖊 Téléchargement: 🖈                              |     |                  |                     |        |  |
| 🗄 Documents 🛛 🖈                                  |     |                  |                     |        |  |
| 📰 Images 🛛 🖈                                     |     |                  |                     |        |  |
| > 💻 Ce PC                                        |     |                  |                     |        |  |
| 🖌 🚃 COMPTA (F:)                                  |     |                  |                     |        |  |
| COMPTA                                           |     |                  |                     |        |  |
| <ul> <li>DSI (E:)</li> </ul>                     |     |                  |                     |        |  |
| DSI                                              |     |                  |                     |        |  |
| › 🖆 Lecteur de DVD (D:) S                        |     |                  |                     |        |  |
| <ul> <li>RH (G:)</li> </ul>                      |     |                  |                     |        |  |
| RH                                               |     |                  |                     |        |  |
| › 💣 Réseau                                       |     |                  |                     |        |  |

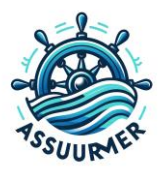

## Etape 2 : Gérer les propriétés de partage des dossiers partagée

Faire un clic-droit sur chaque dossier et choisir « **Propriétés** » puis « **Partage** » , « **Partage avancé** » cocher « **Partager ce dossier** ». Pour définir qui peut accéder au dossier partagé, cliquer sur le bouton « **Autorisations** »

| 📜 Propriétés de : DSI                                                                                                    | × Partage avancé ×                                                                                                    |
|----------------------------------------------------------------------------------------------------|----------------------------------------------------------------------------------------------------|
| Général       Patage       Sécurté       Versions précédentes       Personnaliser         Patage de fichiers et de dossiers en réseau       DSI       Non patagé         DSI       Non patagé       Patage.         Patage auxocé       Définir des autorisations personnalisées, créer des ressources patagées et définir d'autres options de partage.         Image Patage avancé       Image Patage avancé         Image Patage avancé       Image Patage avancé | Partager ce dossier<br>Paramètres<br>Nom du partage :<br>DSI<br>Ajguter Supprimer<br>Limiter le nombre d'utilisateurs simultanés à : 16777.<br>Commentaires : |
| OK Annuler Applique                                                                                                    | Autorisations     Mise en cache       OK     Annuler                                                                                                    |

Par défaut, tout le monde à accès au dossier. Supprimer « **tout le monde** » et ajouter le groupe AD requis pour ce dossier. Cliquer sur « **Ajouter** »

Taper le nom du groupe. Accorder lui le contrôle total du dossier

| Autorisations pour DSI                |                   | ×                |
|---------------------------------------|-------------------|------------------|
| Autorisations du partage              |                   |                  |
| Noms de groupes ou d'utilisateurs :   |                   |                  |
| Section (DOMOTECH\DM-DSI)             |                   |                  |
|                                       |                   |                  |
|                                       |                   |                  |
|                                       |                   |                  |
|                                       | Ajouter           | <u>Supprimer</u> |
|                                       |                   |                  |
| Autorisations pour DM-DSI             | Autoriser         | Refuser          |
|                                       |                   | Tiorabol         |
| Contrôle total                        |                   |                  |
| Contrôle total<br>Modifier            |                   |                  |
| Contrôle total<br>Modifier<br>Lecture | N<br>N<br>N<br>N  |                  |
| Contrôle total<br>Modifier<br>Lecture | N<br>N<br>N       |                  |
| Contrôle total<br>Modifier<br>Lecture | N<br>N<br>N       |                  |
| Contrôle total<br>Modifier<br>Lecture | K<br>K            |                  |
| Contrôle total<br>Modifier<br>Lecture | Ies autorisations |                  |

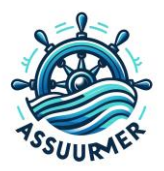

| Propriétés de : DSI                                              |                    | ×       |  |
|------------------------------------------------------------------|--------------------|---------|--|
| Général Partage Sécurité Versions précédentes                    | Personnaliser      |         |  |
| Nom de l'objet : E:\DSI                                          |                    |         |  |
| Name da annuar au d'attrations :                                 |                    |         |  |
|                                                                  |                    |         |  |
| Surtème                                                          |                    |         |  |
| Applied Technology     Applied Technology     Applied Technology | )                  |         |  |
| Administrateurs (DME01\Administrateurs)                          | )                  |         |  |
| Utilisateurs (DMF01\Utilisateurs)                                |                    | ~       |  |
| Pour modifier les autorisations, cliquez sur Modifier.           |                    | 1- dft  |  |
|                                                                  | r                  | loamer  |  |
| Autorisations pour Administrateurs                               | Autoriser          | Refuser |  |
| Contrôle total                                                   | ~                  | ^       |  |
| Modification                                                     | Č.                 |         |  |
| Lecture et exécution                                             |                    |         |  |
| Affichage du contenu du dossier                                  | ~                  |         |  |
| Lecture                                                          | ~                  |         |  |
| Écriture                                                         | 1                  | ~       |  |
| Pour les autorisations spéciales et les paramètres ava           | ancés, cliquez sur | Avancé  |  |

Etape 3 : Configurer les permissions NTFS. C'est pour attribuer les privilèges du partage

Ajoutez les permissions appropriées pour le groupe d'utilisateurs AD. Par exemple, pour le dossier DSI, on peut donner des droits en lecture et écriture au groupe "DM-DSI".

Cliquer sur « **modifier** » puis « **ajouter** ». Ajouter le groupe AD et donner lui le contrôle total

| Autorisations pour DSI                                                                                                    |                                                                            | ×         |
|----------------------------------------------------------------------------------------------------|----------------------------------------------------------------------------|-----------|
| Sécurité                                                                                                    |                                                                            |           |
| Nom de l'objet : E:\DSI                                                                                                    |                                                                            |           |
| Noms de groupes ou d'utilisateurs :                                                                                                    |                                                                            |           |
| SCREATEUR PROPRIETAIRE                                                                                                    |                                                                            |           |
| Section 2014 (DOMOTECH\DM-DSI)                                                                                                    |                                                                            |           |
| 💐 Système                                                                                                    |                                                                            |           |
| Matthis LAPULY (matthis.lapuly@                                                                                                    | domotech.priv)                                                             |           |
| Administrateurs (DMF01\Adminis                                                                                                    | trateurs)                                                                  |           |
| Multilisateurs (DMF01\Utilisateurs)                                                                                                    |                                                                            |           |
|                                                                                                    | Ajouter                                                                    | Supprimer |
|                                                                                                    | Autorioor                                                                  |           |
| Autorisations pour DM-DSI                                                                                                    | Autoriser                                                                  | Refuser   |
| Autorisations pour DM-DSI<br>Contrôle total                                                                                                    |                                                                            | Refuser   |
| Autorisations pour DM-DSI<br>Contrôle total<br>Modification                                                                                                    |                                                                            |           |
| Autorisations pour DM-DSI Contrôle total Modification Lecture et exécution                                                                                                   |                                                                            |           |
| Autorisations pour DM-DSI<br>Contrôle total<br>Modification<br>Lecture et exécution<br>Affichage du contenu du dossier                                                       |                                                                            |           |
| Autorisations pour DM-DSI<br>Contrôle total<br>Modification<br>Lecture et exécution<br>Affichage du contenu du dossier<br>Lecture                                            |                                                                            |           |
| Autorisations pour DM-DSI<br>Contrôle total<br>Modification<br>Lecture et exécution<br>Affichage du contenu du dossier<br>Lecture<br>Informations sur le contrôle d'accès et | Autorised<br>V<br>V<br>V<br>V<br>V<br>V<br>V<br>V<br>V<br>V<br>V<br>V<br>V |           |

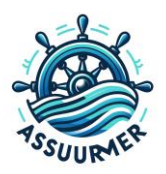

Désactiver l'héritage. L'héritage des permissions est une fonctionnalité de Windows qui permet à un objet (comme un fichier ou un dossier) de recevoir les mêmes permissions que son objet parent. Par exemple, si un dossier est configuré pour permettre l'accès en lecture à un certain groupe d'utilisateurs, tous les fichiers et sous-dossiers dans ce dossier hériteront de cette permission par défaut.

Pour cela, toujours dans « sécurité », aller dans « avancé » et cliquer sur « désactivé l'héritage »

| Nom :<br>Propriétaire :                                                                                                    | F:\COMPTA<br>Matthis LAPULY (matth                                                                                                    | his.lapuly@domotech.pri                                                                                                    | v) 🎈 Modifier                                                |                                                                                                    |       | Général Partage Sécurité Versions précédentes Personnaliser<br>Nom de l'objet : F:\COMPTA                                                                                                    |                     |
|----------------------------------------------------------------------------------------------------|----------------------------------------------------------------------------------------------------|----------------------------------------------------------------------------------------------------|--------------------------------------------------------------|----------------------------------------------------------------------------------------------------|-------|----------------------------------------------------------------------------------------------------|---------------------|
| Autorisations<br>Pour obtenir des<br>sélectionnez l'en<br>Entrées d'autoris                                                    | Partage Audit<br>s informations supplémentaire<br>strée et cliquez sur Modifier (si<br>sations :                                                            | Accès effectif<br>s, double-cliquez sur une<br>disponible).                                                                               | entrée d'autorisation. Po                                    | our modifier une entrée d'autorisation,                                                                                                    | <br>t | Noms de groupes ou d'utilisateurs :<br>DM-COMPTA (DOMOTECH-IDM-COMPTA)                                                                                                    |                     |
| Type Pri<br>Auto DN<br>Auto Ac<br>Auto Sy<br>Auto Sy<br>Auto Ut<br>Auto Ut<br>Auto Ut<br>Auto Ut<br>Ajouter<br>Désactiver l'hi | incipal<br>M-COMPTA (DOMOTECH)<br>steme<br>atthis LAPULY (matthis.lap<br>EARTEUR PROPERTIGNE<br>Illisateurs (DMF01/Utilisate<br>Supprimer Alfric<br>éritage | Accès<br>Lecture et exécution<br>Contrôle total<br>Contrôle total<br>Contrôle total<br>Contrôle total<br>Lecture et exécution<br>Spéciale | Hérité de<br>Aucun<br>F:\<br>F:\<br>F:\<br>F:\<br>F:\<br>F:\ | Sepplique à<br>Ce dossie, les sous-dossiers<br>Ce dossie, les sous-dossiers<br>Ce dossier, les sous-dossiers<br>Ce dossier, ceutement<br>Les sous-dossiers et les fichie<br>Ce dossier et les sous-dossiers<br>Ce dossier et les sous-dossiers V | :     | Pour modifier les autorisations, cliquez aur Modifier. Autorisations Autorisations Contrôle total Modification Lecture et execution Althologe document un dosser Lecture Exoture Paur les autorisations spéciales et les paramètres avancés, cliquez aur Avancé | Modifier<br>Refuser |
| Remplacer tou                                                                                                    | utes les entrées d'autorisation                                                                                                    | des objets enfants par de                                                                                                    | s entrées d'autorisation p                                   | ouvant être héritées de cet objet                                                                                                    |       | Informations sur le contrôle d'accès et les autorisations Fermer Annuler                                                                                                    | Appliq              |

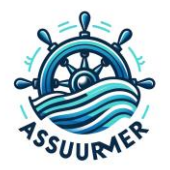

## **II. CONFIGURATION DE LA GPO**

Etape 1 : Créer des GPO pour mapper les lecteurs réseaux.

Sur le serveur AD, ouvrir l'outil « Gestion de stratégie de groupe ».

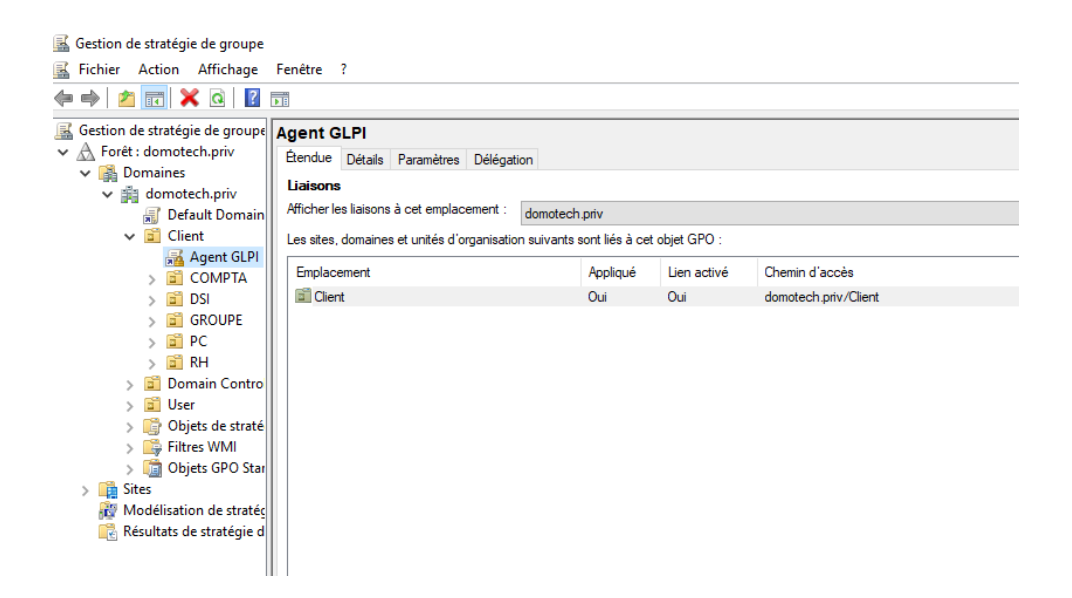

Etape 2 : Créer une nouvelle GPO pour chaque service (DSI, COMPTA, RH).

On va commencer par le service DSI. Clic droit sur l'OU du service en question « **DSI** » qui contient les utilisateurs.

Sélectionner « Créer un objet GPO dans ce domaine, et le lier ici... »

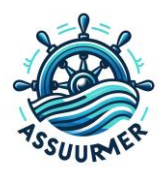

Clique droite sur la GPO crée et sélectionner « Modifier »

|   | strategie de groupe lies | Héritage de stratégie de groupe | Délég | ation                               |             |          |           |            |          |
|---|--------------------------|---------------------------------|-------|-------------------------------------|-------------|----------|-----------|------------|----------|
|   | Ordre des liens          | Objet de stratégie de groupe    |       | Appliqué                            | Lien activé | État GPO | Fitre WMI | Modifié le | Domaine  |
| 会 | 1                        | Agent GLPI                      |       | Oui                                 | Oui         | Activé   | Aucun(e)  | 03/06/202  | domotech |
| ~ | 2                        | 🛒 DossierDSI                    | ~     | Modifier<br>Appliqué<br>Lien activé |             | tivé     | Aucun(e)  | 05/06/202  | domotech |
| ₹ |                          |                                 |       | Enregistrer le                      | rapport     |          |           |            |          |
|   |                          |                                 |       | Supprimer                           |             |          |           |            |          |
|   |                          |                                 |       | Renommer                            |             |          |           |            |          |
|   |                          |                                 |       | Actualiser                          |             |          |           |            |          |

Naviguer vers « Configuration Utilisateur », « Préférences » , « Paramètres Windows » , « Mappages de lecteurs » .

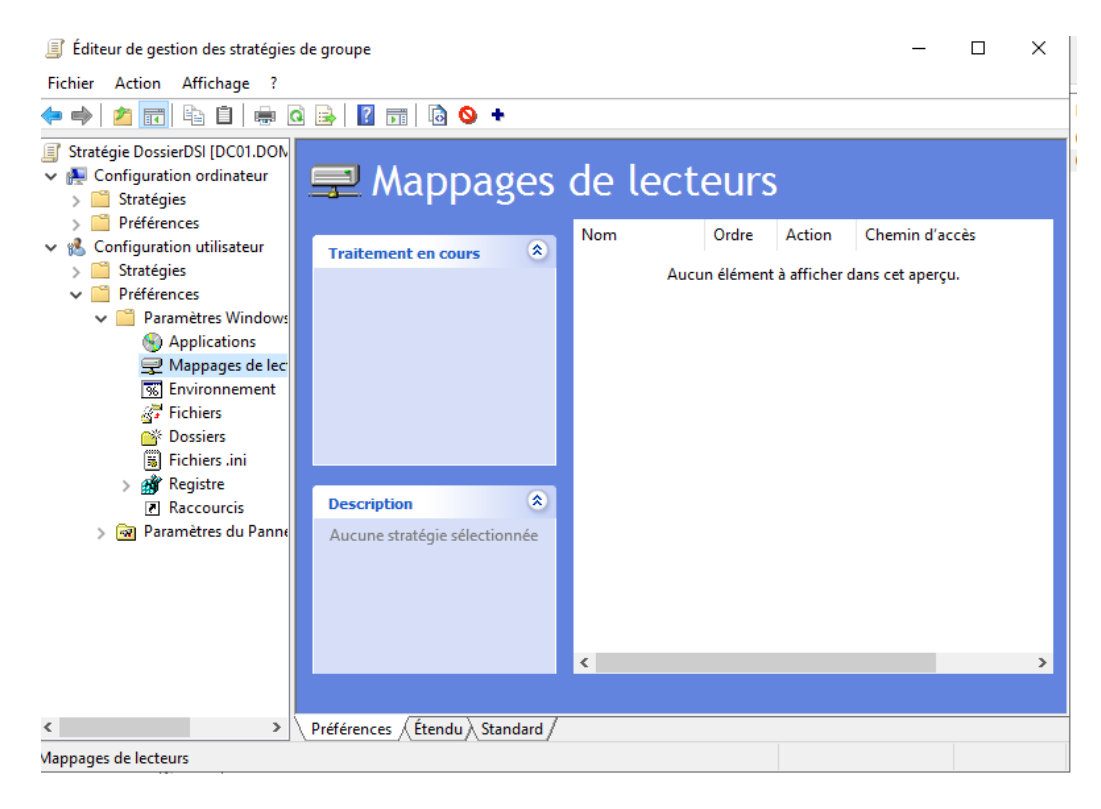

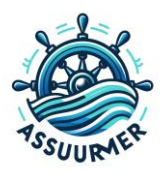

Clic droit sur « Mappages de lecteurs » et choisir « Nouveau » puis « lecteurs mappé ».

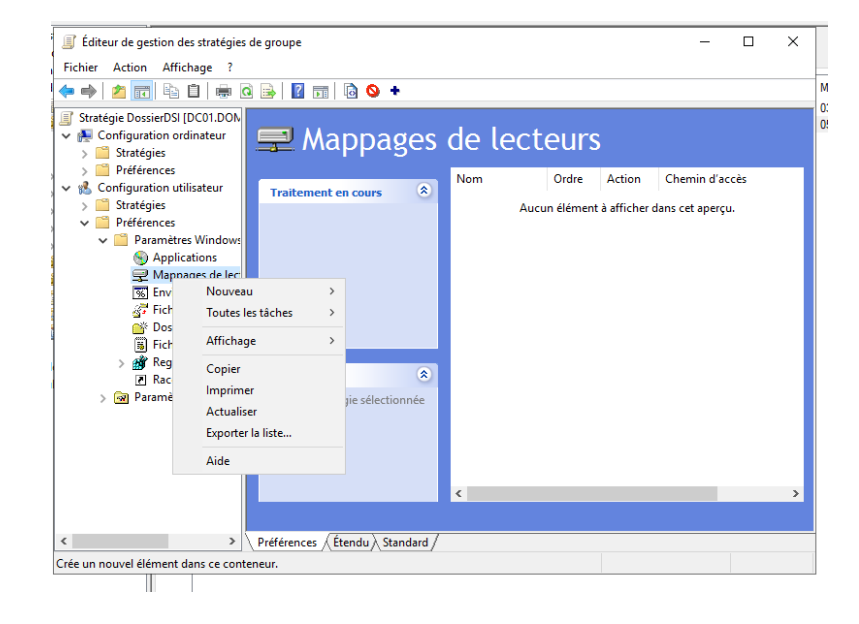

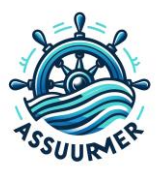

| Nouvelles propriétés de Lecteur                                                                                                    | ×      |
|----------------------------------------------------------------------------------------------------|--------|
| Général Commun                                                                                                    |        |
| Action : Mettre à jour                                                                                                    | $\sim$ |
| Emplacement : \\DMF01.domotech.priv\DSI .                                                                                                    |        |
| Reconnecter : 🗹 Libeller en tant que :                                                                                                    |        |
| Lettre de lecteur<br>○ Utiliser le premier disponible,<br>en commençant à :                                                                                                    | ]      |
| Se connecter en tant que (facultatif)                                                                                                    |        |
| Nom d'utilisateur :                                                                                                    |        |
| Mot de passe : Confirmer le mot de passe                                                                                                    |        |
| Masquer/Afficher ce lecteur       Masquer/Afficher tous les lecteur <ul> <li>Aucune modification</li> <li>Masquer ce lecteur</li> <li>Afficher ce lecteur</li> <li>Afficher tous les lecteurs</li> <li>Afficher tous les lecteurs</li> </ul> | ſS     |
| OK Annuler Appliquer Aide                                                                                                    | 2      |

• Pour le champ "Emplacement", entrez le chemin **exacte** du dossier DSI . Il doit être sous la forme <u>\\Nom</u> complet du serveur\Nom du dossier

> Nom du serveur : DMF01.domotech.priv Nom du dossier : DSI Donc : \\DMF01.domotech.priv\DSI

#### Attention à la syntaxe

Pour tester que le chemin est correct, faite windows + R sur la machine et taper le chemin. Si le dossier DSI s'ouvre, ça veut dire que le chemin est correct

- Cocher la case « Reconnecter" pour que le lecteur soit toujours disponible après un redémarrage.
- Dans « Libeller en tant que : » est le nom du lecteur qui apparaitra pour le client . Mettre le nom du service par exemple
  - Choisir une lettre de lecteur qui n'est pas déjà utilisée.

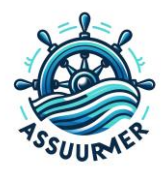

## **III. TEST SUR UN PC CLIENT**

# On va maintenant vérifier que l'utilisateur de la DSI ayant le groupe DM-DSI à bien récupérer le lecteur réseau.

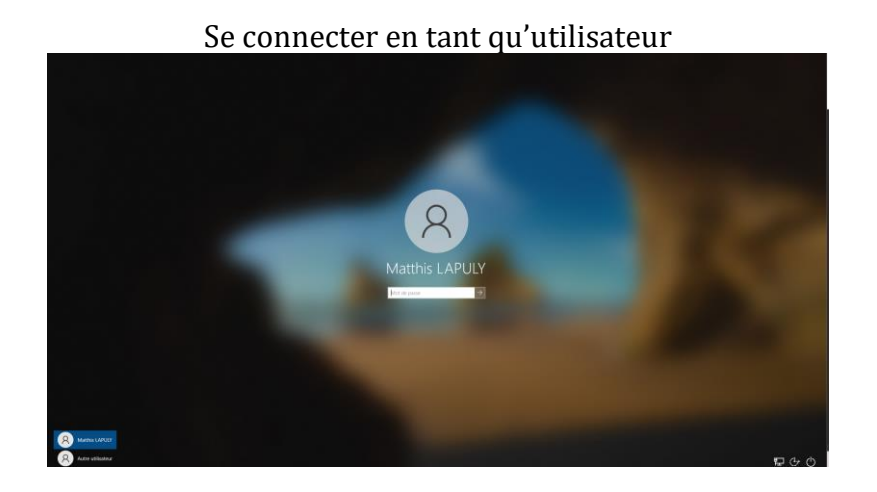

Faire un gpupdate /force sur le pc client pour qu'il récupère les dernières mises à jour de stratégie de groupe

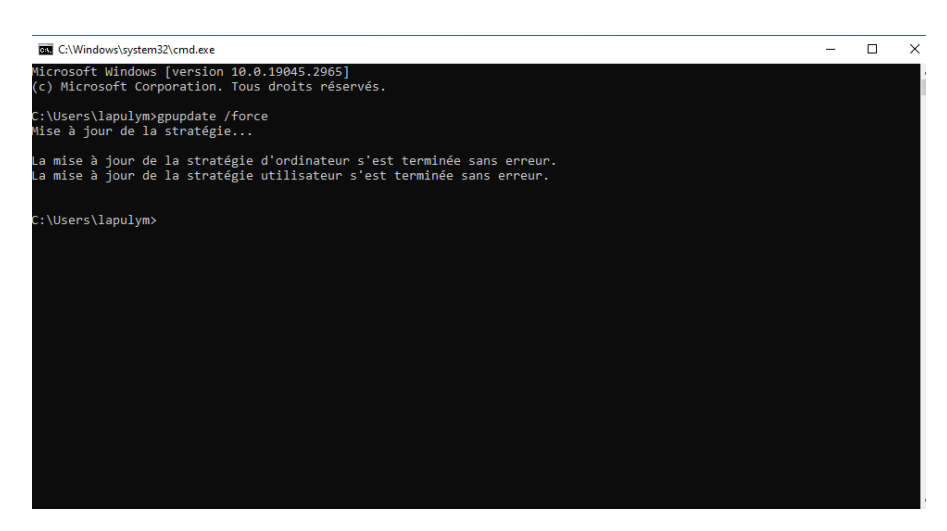

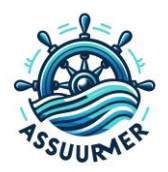

| 💻   🛃 📗 🖛   Ce PC           |                                                     |                               |                                 | - 🗆 X |
|-----------------------------|-----------------------------------------------------|-------------------------------|---------------------------------|-------|
| Fichier Ordinateur          | Affichage                                           |                               |                                 | ~ 😮   |
| ← → ~ ↑ 💻 > Ce              | PC                                                  |                               | ✓ Õ , P Rechercher dans : Ce PC |       |
| 🗙 🏄 Accès ranide            | V Dossiers (7)                                      |                               |                                 |       |
| 🔲 Bureau 🛷                  | Bureau                                              | Documents                     |                                 |       |
| 🔮 Documents 🖈<br>📰 Images 🛷 | Musique                                             | Objets 3D                     | Téléchargements                 |       |
| Musique<br>Vidéos           | Vidéos                                              |                               |                                 |       |
| > 🦲 OneDrive                | <ul> <li>V Périphériques et lecteurs (2)</li> </ul> |                               |                                 |       |
| > 💻 Ce PC                   | Disque local (C:)                                   | Lecteur de DVD (D:)           |                                 |       |
| > 🥔 Réseau                  | 3,69 Go libres sur 24,3 Go                          | 0 octet(s) libres sur 5,72 Go |                                 |       |
|                             | Emplacements réseau (1)                             |                               |                                 |       |
|                             | DSI (\DMF01.domotech.priv) (Z:)                     |                               |                                 |       |
|                             |                                                     |                               |                                 |       |
|                             |                                                     |                               |                                 |       |
| 10 élément(s)               |                                                     |                               |                                 | 8EE 📼 |

On voit qu'il a bien récupéré le lecteur partagé DSI

On va tester sur un utilisateur qui n'est pas membre du groupe « DM-DSI » . Normalement il ne devra pas avoir accès au lecteur

| nvironn                  | ement                      | Ses                    | sions                          | Contrô                  | le à distance                                        | Pr              | ofil des ser               | vices            | Bureau                   | à dist          | ance              | COM            |
|--------------------------|----------------------------|------------------------|--------------------------------|-------------------------|------------------------------------------------------|-----------------|----------------------------|------------------|--------------------------|-----------------|-------------------|----------------|
| Général                  | Adress                     | se (                   | Compte                         | Profil                  | Télépho                                              | nes             | Organisa                   | tion             | Membre                   | e de            | Appel             | l entra        |
| Membre                   | de :                       |                        |                                |                         |                                                      |                 |                            |                  |                          |                 |                   |                |
| Nom                      |                            |                        | Doss                           | er Sen                  | rices de dom                                         | aine            | Active Dire                | ectory           |                          |                 |                   |                |
| Tech                     | niciens d                  | du d                   | domo                           | tech.p                  | iv/Builtin                                           |                 |                            |                  |                          |                 |                   |                |
| Utilisa                  | teurs                      |                        | domo                           | tech.p                  | iv/Builtin                                           |                 |                            |                  |                          |                 |                   |                |
| Utilisa                  | teurs du                   | ı do                   | domo                           | tech.p                  | riv/Users                                            |                 |                            |                  |                          |                 |                   |                |
|                          |                            |                        |                                |                         |                                                      |                 |                            |                  |                          |                 |                   |                |
|                          |                            |                        |                                |                         |                                                      |                 |                            |                  |                          |                 |                   |                |
|                          |                            |                        |                                |                         |                                                      |                 |                            |                  |                          |                 |                   |                |
|                          |                            |                        |                                |                         |                                                      |                 |                            |                  |                          |                 |                   |                |
|                          |                            |                        |                                |                         |                                                      |                 |                            |                  |                          |                 |                   |                |
|                          |                            |                        |                                |                         |                                                      |                 |                            |                  |                          |                 |                   |                |
|                          |                            |                        |                                |                         |                                                      |                 |                            |                  |                          |                 |                   |                |
|                          |                            |                        |                                |                         |                                                      |                 |                            |                  |                          |                 |                   |                |
|                          |                            |                        |                                |                         |                                                      |                 |                            |                  |                          |                 |                   |                |
|                          |                            |                        |                                |                         |                                                      |                 |                            |                  |                          |                 |                   |                |
|                          |                            |                        |                                |                         |                                                      |                 |                            |                  |                          |                 |                   |                |
|                          |                            |                        |                                |                         |                                                      |                 |                            |                  |                          |                 |                   |                |
| Aiou                     | ter                        |                        | Supprint                       | er                      |                                                      |                 |                            |                  |                          |                 |                   |                |
| Ajou                     | ter                        | :                      | Supprim                        | er                      |                                                      |                 |                            |                  |                          |                 |                   |                |
| Ajou                     | ter                        |                        | Supprint                       | er                      |                                                      |                 |                            |                  |                          |                 |                   |                |
| Ajou                     | ter                        | :                      | Supprim                        | er                      |                                                      |                 |                            |                  |                          |                 |                   |                |
| Ajou<br>Groupe           | ter                        | ] []<br>al :           | Supprim                        | er<br>eurs du           | domaine                                              |                 |                            |                  |                          |                 |                   |                |
| Ajou<br>Groupe           | ter                        | ) []:                  | Supprim                        | er<br>eurs du           | domaine                                              |                 |                            |                  |                          |                 |                   |                |
| Ajou<br>Groupe           | ter<br>principa            | al :                   | Supprim<br>Utilisati           | er<br>eurs du           | domaine<br>n'est pas uti                             | le de           | modifier le                | grou             | De princij               | pal, s          | auf si v          | /0US           |
| Ajou<br>Groupe<br>Défini | ter<br>principa            | al :<br>pe pri         | Supprim<br>Utilisate<br>ncipal | er<br>eurs du<br>d      | i domaine<br>n'est pas uti<br>isposez de c           | le de           | modifier le                | grou             | pe princij               | pal, s          | auf si v          | /ous           |
| Ajou<br>Groupe<br>Défini | ter<br>principa            | al :<br>pe pri         | Supprim<br>Utilisati<br>ncipal | er<br>eurs du<br>d      | domaine<br>n'est pas uti<br>isposez de c<br>OSIX     | le de           | modifier le<br>Macintosh   | grou<br>1 ou c   | pe princij<br>l'applicat | pal, s          | auf si v<br>compa | vous           |
| Ajou<br>Groupe<br>Défini | ter<br>principa<br>le grou | al :<br>pe pri         | Supprim<br>Utilisate<br>ncipal | er<br>eurs du<br>d<br>F | n'est pas uti<br>isposez de c<br>OSIX.               | le de           | modifier le                | grou             | pe princij<br>l'applicat | pal, s<br>tions | auf si v<br>compa | /ous<br>tibles |
| Ajou<br>Groupe<br>Défini | ter<br>principa            | al :<br>pe pri         | Supprim<br>Utilisati<br>ncipal | er<br>eurs du<br>d<br>F | domaine<br>n'est pas uti<br>isposez de c<br>OSIX.    | le de           | modifier le<br>Macintosh   | grou<br>1 ou c   | pe princip<br>applicat   | pal, s          | auf si v<br>compa | /ous           |
| Ajou<br>Groupe<br>Défini | ter<br>principa<br>le grou | al :<br>pe pri         | Supprim<br>Utilisate<br>ncipal | er<br>eurs du<br>d<br>F | i domaine<br>n'est pas uti<br>lisposez de c<br>OSIX. | le de           | modifier le                | grou<br>n ou c   | pe princij<br>l'applicat | pal, s          | auf si v<br>compa | /ous           |
| Ajou<br>Groupe<br>Défini | ter<br>principa            | al :<br>pe pri         | Supprim<br>Utilisate<br>ncipal | er<br>eurs du<br>d<br>F | domaine<br>n'est pas uti<br>isposez de c<br>OSIX.    | le de           | : modifier le<br>Macintosh | : grou           | pe princij<br>Vapplical  | pal, s          | auf si v<br>compa | /ous<br>tibles |
| Ajou<br>Groupe<br>Défini | ter<br>principa            | ] :<br>al :            | Supprim<br>Utilisate<br>ncipal | er<br>eurs du<br>d<br>F | domaine<br>n'est pas uti<br>isposez de c<br>OSIX.    | le de<br>lients | modifier le<br>Macintosh   | : grou<br>1 ou c | pe princij<br>l'applicat | pal, s          | auf si v<br>compa | /ous           |
| Ajou<br>Groupe<br>Défini | ter<br>principa            | ] []<br>al :<br>pe pri | Supprim<br>Utilisati<br>ncipal | er<br>eurs du<br>d<br>F | domaine<br>n'est pas uti<br>isposez de c<br>OSIX.    | le de<br>lients | modifier le<br>Macintosi   | grou             | pe princij<br>l'applicat | pal, s          | auf si v<br>compa | rous           |
| Ajou<br>Groupe<br>Défini | ter<br>principa            | al :<br>pe pri         | Supprim<br>Utilisati<br>ncipal | er<br>eurs du<br>d<br>F | domaine<br>n'est pas uti<br>isposez de c<br>OSIX.    | le de<br>lients | modifier le                | : grou<br>1 ou c | pe princij<br>l'applicat | pal, s          | auf si v<br>compa | rous           |
| Ajou<br>Groupe<br>Défini | ter<br>principa            | al :<br>pe pri         | Supprim<br>Utilisati<br>ncipal | er<br>eurs du<br>d<br>F | domaine<br>n'est pas uti<br>isposez de c<br>OSIX.    | le de<br>lients | modifier le<br>Macintosi   | : grou           | pe princij<br>l'applicat | pal, s<br>tions | auf si v<br>compa | vous           |

Faire un gpup date /force

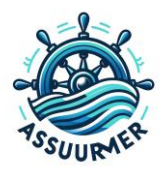

On peut voir qu'il n'a pas les accès pour le lecteur réseau dû à l'absence du groupe requis

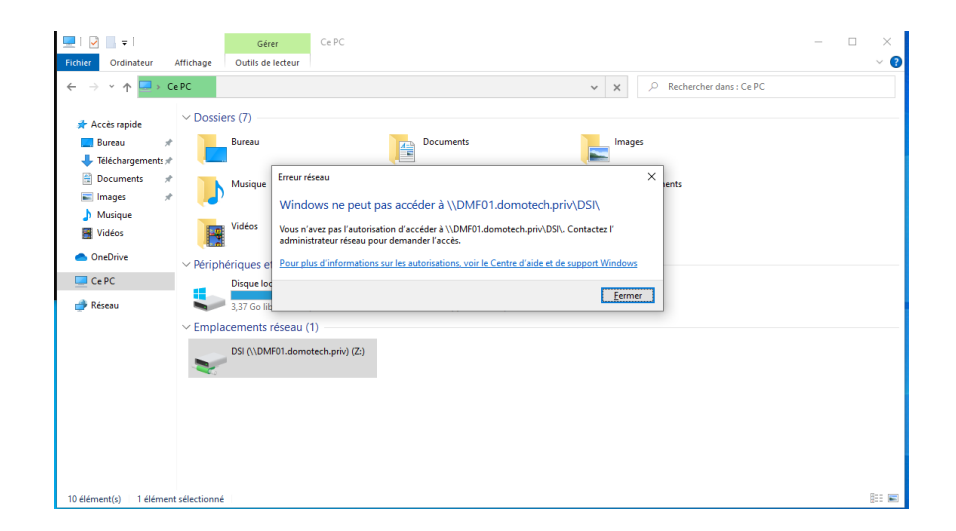